# ps & top : lister les processus

La commande w nous a permis de faire rapidement le point sur l'état du système. Allons plus loin, maintenant : nous allons apprendre à lister les processus qui tournent sur votre machine.

Pour faire simple, dites-vous qu'un **processus** est un programme qui tourne en mémoire. La plupart des programmes ne font tourner qu'un processus en mémoire (une seule version d'eux-mêmes). C'est le cas d'OpenOffice par exemple. D'autres lancent des copies d'eux-mêmes, c'est le cas du navigateur Google Chrome qui crée autant de processus en mémoire que d'onglets ouverts.

Sur un serveur web, on utilise en général le logiciel Apache qui délivre les pages web aux internautes. Ce logiciel crée beaucoup de processus pour séparer ses activités. Il en va de même pour les systèmes de gestion de bases de données, comme MySQL et PostgreSQL.

Il ne faut pas s'inquiéter si un programme génère beaucoup de processus, cela n'est pas anormal.

Si vous faites la liste des processus qui tournent sur votre machine, vous risquez d'être surpris. Vous en reconnaîtrez certains, mais vous en verrez beaucoup d'autres qui ont été lancés par le système d'exploitation et dont vous n'avez jamais eu connaissance.

Pour lister les processus qui tournent sous Windows, on utilise Ctrl + Alt + Suppr et on va dans l'onglet « Processus ».

Sous Linux, on peut utiliser deux commandes différentes : ps et top.

## **ps** : liste statique des processus

ps vous permet d'obtenir la liste des processus qui tournent au moment où vous lancez la commande. Cette liste n'est pas actualisée en temps réel, contrairement à ce que fait top et qu'on verra plus tard.

Essayons d'utiliser ps sans paramètre :

| \$ | ps   |       |          |      |
|----|------|-------|----------|------|
|    | PID  | ТТҮ   | TIME     | CMD  |
| 23 | 3720 | pts/0 | 00:00:01 | bash |
| 29 | 9941 | pts/0 | 00:00:00 | ps   |

On distingue quatre colonnes.

- PID : c'est le numéro d'identification du processus. Chaque processus a un numéro unique qui permet de l'identifier. Ce numéro nous sera utile plus tard lorsque nous voudrons arrêter le processus.
- TTY : c'est le nom de la console depuis laquelle a été lancé le processus.
- TIME : la durée d'exécution du processus. Plus exactement, cela correspond à la durée pendant laquelle le processus a occupé le processeur depuis son lancement.
- CMD : le programme qui a généré ce processus. Si vous voyez plusieurs fois le même programme, c'est que celui-ci s'est dupliqué en plusieurs processus (c'est le cas de MySQL, par exemple).

Dans mon cas, on distingue deux processus : bash (qui correspond à l'invite de commandes qui gère les commandes) et ps que je viens de lancer.

En fait, quand on utilise ps sans argument comme on vient de le faire, il affiche seulement les processus lancés par le même utilisateur (ici « mateo21 ») dans la même console (ici « pts/0 »). Cela limite énormément les processus affichés, car beaucoup sont lancés par root (l'utilisateur administrateur de la machine) et ne sont pas lancés depuis la même console que la vôtre.

La commande ps vous permet d'utiliser énormément d'options. Regardez le manuel pour avoir une petite idée de tout ce que vous pouvez faire avec, vous allez prendre peur.

Plutôt que de faire une longue liste des paramètres possibles, je vous propose quelques combinaisons de paramètres utiles à retenir.

### ps -ef: lister tous les processus

Avec ps -ef, vous pouvez avoir la liste de tous les processus lancés par tous les utilisateurs sur toutes les consoles :

| \$ ps | -ef         |      |   |       |      |          |                                  |
|-------|-------------|------|---|-------|------|----------|----------------------------------|
| UID   | PID         | PPID | С | STIME | TTY  | TIME     | CMD                              |
| root  | 1           | 0    | 0 | 01:01 | ?    | 00:00:01 | /sbin/init                       |
| root  | 2           | 1    | 0 | 01:01 | ?    | 00:00:00 | [migration/0]                    |
| root  | 3           | 1    | 0 | 01:01 | ?    | 00:00:00 | [ksoftirqd/0]                    |
| root  | 4           | 1    | 0 | 01:01 | ?    | 00:00:00 | [watchdog/0]                     |
| root  | 5           | 1    | 0 | 01:01 | ?    | 00:00:00 | [events/0]                       |
| root  | 6           | 1    | 0 | 01:01 | ?    | 00:00:00 | [khelper]                        |
| root  | 7           | 1    | 0 | 01:01 | ?    | 00:00:00 | [kthread]                        |
| root  | 30          | 7    | 0 | 01:01 | ?    | 00:00:00 | [kblockd/0]                      |
| root  | 2462        | 1    | 0 | 01:01 | ?    | 00:00:00 | /sbin/udevddaemon                |
| root  | 3292        | 7    | 0 | 01:01 | ?    | 00:00:00 | [kpsmoused]                      |
| root  | 3448        | 7    | 0 | 01:01 | ?    | 00:00:00 | [kgameportd]                     |
| root  | 4021        | 1    | 0 | 01:02 | tty4 | 00:00:00 | /sbin/getty 38400 tty4           |
| root  | 4022        | 1    | 0 | 01:02 | tty5 | 00:00:00 | /sbin/getty 38400 tty5           |
| root  | 4024        | 1    | 0 | 01:02 | tty2 | 00:00:00 | /sbin/getty 38400 tty2           |
| root  | 4027        | 1    | 0 | 01:02 | tty3 | 00:00:00 | /sbin/getty 38400 tty3           |
| root  | 4030        | 1    | 0 | 01:02 | tty1 | 00:00:00 | /sbin/getty 38400 tty1           |
| root  | 4040        | 1    | 0 | 01:02 | tty6 | 00:00:00 | /sbin/getty 38400 tty6           |
| root  | 4266        | 1    | 0 | 01:02 | ?    | 00:00:00 | /usr/sbin/acpid -                |
| c /et | c/acpi/eve  |      |   |       |      |          |                                  |
| root  | 4363        | 1    | 0 | 01:02 | ?    | 00:00:00 | /sbin/syslogd                    |
| root  | 4417        | 1    | 0 | 01:02 | ?    | 00:00:00 | /bin/dd bs 1 if /proc/kmsg of /v |
| klog  | 4419        | 1    | 0 | 01:02 | ?    | 00:00:00 | /sbin/klogd -                    |
| P /va | r/run/klogo | l/km |   |       |      |          |                                  |
| 103   | 4440        | 1    | 0 | 01:02 | ?    | 00:00:00 | /usr/bin/dbus-daemonsystem       |
| 107   | 4456        | 1    | 0 | 01:02 | ?    | 00:00:03 | /usr/sbin/hald                   |
|       |             |      |   |       |      |          |                                  |

• • •

Il y en a vraiment beaucoup, je n'ai pas recopié la liste complète ici.

Vous noterez l'apparition de la colonne UID (*User ID*) qui indique le nom de l'utilisateur qui a lancé la commande. Il y en a beaucoup, lancés par root automatiquement au démarrage de la machine, dont vous n'avez jamais entendu parler.

Cette option intéressante vous permet de regrouper les processus sous forme d'arborescence. Plusieurs processus sont des « enfants » d'autres processus, cela vous permet de savoir qui est à l'origine de quel processus.

| \$                                                                                                    | ps - | -ејН  |      |      |          |                  |
|----------------------------------------------------------------------------------------------------|------|-------|------|------|----------|------------------|
|                                                                                                    | PID  | PGID  | SID  | TTY  | TIME     | CMD              |
|                                                                                                    | 1    | 1     | 1    | ?    | 00:00:01 | init             |
|                                                                                                    | 2    | 1     | 1    | ?    | 00:00:00 | migration/0      |
|                                                                                                    | 3    | 1     | 1    | ?    | 00:00:00 | ksoftirqd/0      |
|                                                                                                    | 4    | 1     | 1    | ?    | 00:00:00 | watchdog/0       |
|                                                                                                    | 5    | 1     | 1    | ?    | 00:00:00 | events/0         |
|                                                                                                    | 6    | 1     | 1    | ?    | 00:00:00 | khelper          |
| <s< td=""><td>urli</td><td>lgne&gt;</td><td>7</td><td>1</td><td>1 ?</td><td>00:00:00 kthread</td></s<> | urli | lgne> | 7    | 1    | 1 ?      | 00:00:00 kthread |
|                                                                                                    | 30   | 1     | 1    | ?    | 00:00:00 | kblockd/0        |
|                                                                                                    | 31   | 1     | 1    | ?    | 00:00:00 | kacpid           |
|                                                                                                    | 32   | 1     | 1    | ?    | 00:00:00 | kacpi_notify     |
|                                                                                                    | 93   | 1     | 1    | ?    | 00:00:00 | kseriod          |
|                                                                                                    | 118  | 1     | 1    | ?    | 00:00:04 | pdflush          |
|                                                                                                    | 119  | 1     | 1    | ?    | 00:00:00 | pdflush          |
|                                                                                                    | 120  | 1     | 1    | ?    | 00:00:01 | kswapd0          |
|                                                                                                    | 121  | 1     | 1    | ?    | 00:00:00 | aio/0            |
| 1                                                                                                    | 930  | 1     | 1    | ?    | 00:00:00 | ksuspend_usbd    |
| 1                                                                                                    | 931  | 1     | 1    | ?    | 00:00:00 | khubd            |
| 2                                                                                                    | 061  | 1     | 1    | ?    | 00:00:00 | ata/0            |
| 2                                                                                                    | 062  | 1     | 1    | ?    | 00:00:00 | ata_aux          |
| 2                                                                                                    | 094  | 1     | 1    | ?    | 00:00:00 | scsi_eh_0        |
| 2                                                                                                    | 263  | 1     | 1    | ?    | 00:00:09 | kjournald        |
| 3                                                                                                    | 292  | 1     | 1    | ?    | 00:00:00 | kpsmoused        |
| 3                                                                                                    | 448  | 1     | 1    | ?    | 00:00:00 | kgameportd       |
| 4                                                                                                    | 521  | 4521  | 4521 | ?    | 00:00:00 | NetworkManager   |
| 4                                                                                                    | 538  | 4538  | 4538 | ?    | 00:00:01 | avahi-daemon     |
| 4                                                                                                    | 539  | 4539  | 4539 | ?    | 00:00:00 | avahi-daemon     |
| 4                                                                                                    | 556  | 4556  | 4556 | ?    | 00:00:00 | NetworkManagerD  |
| 4                                                                                                    | 569  | 4569  | 4569 | ?    | 00:00:00 | system-tools-ba  |
| 4                                                                                                    | 570  | 4569  | 4569 | ?    | 00:00:00 | dbus-daemon      |
| 4                                                                                                    | 593  | 4593  | 4593 | ?    | 00:00:00 | gdm              |
| 4                                                                                                    | 594  | 4594  | 4593 | ?    | 00:00:00 | gdm              |
| 4                                                                                                    | 625  | 4625  | 4625 | tty7 | 00:05:56 | Xorg             |
| 5                                                                                                    | 012  | 5012  | 5012 | ?    | 00:00:01 | gnome-session    |
| 5                                                                                                    | 057  | 5057  | 5057 | ?    | 00:00:00 | ssh-agent        |
| 5                                                                                                    | 080  | 5012  | 5012 | ?    | 00:00:25 | metacity         |
| 5                                                                                                    | 083  | 5012  | 5012 | ?    | 00:00:16 | gnome-panel      |
| 5                                                                                                    | 089  | 5012  | 5012 | ?    | 00:00:31 | nautilus         |
| 5                                                                                                    | 098  | 5012  | 5012 | ?    | 00:00:01 | update-notifier  |
| 5                                                                                                    | 102  | 5012  | 5012 | ?    | 00:00:01 | evolution-alarm  |
| 5                                                                                                    | 107  | 5012  | 5012 | ?    | 00:00:02 | nm-applet        |
| 5                                                                                                    | 112  | 5012  | 5012 | ?    | 00:01:18 | gnome-cups-icon  |

| 4640 | 4640 | 4640 | ? | 00:00:05 | cupsd |
|------|------|------|---|----------|-------|
| 4672 | 4672 | 4672 | ? | 00:00:00 | hpiod |

Dans cette liste, vous pouvez voir que kthread (ici surligné) a lancé lui-même de nombreux processus, comme kacpid, pdflush...

Autre exemple : gdm (Gnome Desktop Manager) lance Xorg ainsi que gnome-session qui lui-même lance nautilus, gnome-panel, etc.

#### ps -u UTILISATEUR : lister les processus lancés par un utilisateur

Pour filtrer un peu cette longue liste, on peut utiliser –u afin d'obtenir par exemple uniquement les processus que l'on a lancés nous-mêmes.

#### \$ ps -u mateo21

| PID  | TTY | TIME     | CMD             |
|------|-----|----------|-----------------|
| 5012 | ?   | 00:00:01 | gnome-session   |
| 5057 | ?   | 00:00:00 | ssh-agent       |
| 5060 | ?   | 00:00:00 | dbus-launch     |
| 5061 | ?   | 00:00:00 | dbus-daemon     |
| 5063 | ?   | 00:00:03 | gconfd-2        |
| 5066 | ?   | 00:00:00 | gnome-keyring-d |
| 5068 | ?   | 00:00:03 | gnome-settings- |
| 5075 | ?   | 00:00:00 | sh              |
| 5076 | ?   | 00:00:00 | esd             |
| 5080 | ?   | 00:00:25 | metacity        |
| 5083 | ?   | 00:00:16 | gnome-panel     |
| 5089 | ?   | 00:00:31 | nautilus        |

Ici, j'obtiens uniquement les processus lancés par l'utilisateur « mateo21 », ce qui filtre déjà pas mal les autres processus système lancés par root.

#### top : liste dynamique des processus

La liste donnée par ps a un défaut : elle est **statique** (elle ne bouge pas). Or, votre ordinateur, lui, est en perpétuel mouvement. De nombreux processus apparaissent et disparaissent régulièrement.

Comment avoir une liste régulièrement mise à jour ? Avec la commande top !

Essayez-la:

top - 13:31:30 up 12:30, 3 users, load average: 0.01, 0.07, 0.11 3 running, 93 sleeping, Tasks: 96 total, 0 stopped, 0 zombie Cpu(s): 1.8%us, 0.6%sy, 0.0%ni, 97.5%id, 0.0%wa, 0.0%hi, 0.0%si, 0.0%st 515984k total, 453652k used, 62332k free, 69036k buffers Mem: 31496k used, 209436k free, 240932k total, 246404k cached Swap: PID USER PR NI VIRT RES SHR S %CPU %MEM TIME+ COMMAND 4625 root 15 0 38572 14m 6676 R 1.2 2.9 6:01.00 Xorg 0:03.69 gnome-settings-15 0 29760 9.8m 8008 S 0.6 1.9 5068 mateo21 0 48612 8440 6844 S 0.6 5112 mateo21 15 1.6 1:19.45 gnome-cupsicon

|   | 1   | root |   | 18  | 0   | 2908  | 1848 | 524   | S   | 0.0    | 0.4    | 0:01.50 | init        |
|---|-----|------|---|-----|-----|-------|------|-------|-----|--------|--------|---------|-------------|
|   | 2   | root |   | RT  | 0   | 0     | 0    | 0     | S   | 0.0    | 0.0    | 0:00.00 | migration/0 |
|   | 3   | root |   | 34  | 19  | 0     | 0    | 0     | S   | 0.0    | 0.0    | 0:00.01 | ksoftirqd/0 |
|   | 4   | root |   | RТ  | 0   | 0     | 0    | 0     | S   | 0.0    | 0.0    | 0:00.00 | watchdog/0  |
|   | 5   | root |   | 10  | _   |       |      |       |     |        |        |         |             |
| 5 |     | 0    | 0 | 0 S | 0.0 | 0.0   | ) 0: | :00.6 | 6 e | vents  | /0     |         |             |
|   | 6   | root |   | 10  | -   |       |      |       |     |        |        |         |             |
| 5 |     | 0    | 0 | 0 S | 0.0 | 0.0   | ) 0: | :00.0 | 2 k | helpe  | r      |         |             |
|   | 7   | root |   | 10  | _   |       |      |       |     |        |        |         |             |
| 5 |     | 0    | 0 | 0 S | 0.0 | 0.0   | 0:   | .00.0 | 0 k | thread | d      |         |             |
|   | 30  | root |   | 10  | _   |       |      |       |     |        |        |         |             |
| 5 |     | 0    | 0 | 0 S | 0.0 | 0.0   | ) 0: | .00.5 | 5 k | block  | d/0    |         |             |
|   | 31  | root |   | 20  | _   |       |      |       |     |        |        |         |             |
| 5 |     | 0    | 0 | 0 S | 0.0 | 0 0.0 | ) 0: | :00.0 | 0 k | acpid  |        |         |             |
|   | 32  | root |   | 20  | _   |       |      |       |     | -      |        |         |             |
| 5 |     | 0    | 0 | 0 S | 0.0 | 0 0.0 | ) 0: | .00.0 | 0 k | acpi 1 | notify |         |             |
|   | 93  | root |   | 10  | -5  | 0     | 0    | 0     | s   | 0.0    | 0.0    | 0:00.02 | kseriod     |
|   | 118 | root |   | 15  | 0   | 0     | 0    | 0     | s   | 0.0    | 0.0    | 0:04.84 | pdflush     |
|   | 119 | root |   | 15  | 0   | 0     | 0    | 0     | s   | 0.0    | 0.0    | 0:00.20 | pdflush     |
|   | 120 | root |   | 10  | -5  | 0     | 0    | 0     | S   | 0.0    | 0.0    | 0:01.29 | kswapd0     |

Cette liste est **interactive** et régulièrement mise à jour.

En haut, vous retrouvez l'uptime et la charge, mais aussi la quantité de processeur et de mémoire utilisée. Nous n'entrerons pas dans les détails à ce niveau car cela demanderait un peu trop d'explications avancées sur le fonctionnement du système d'exploitation. Néanmoins, si vous savez lire la charge et la mémoire disponible, vous pouvez déjà vous faire une idée de ce qui se passe.

En dessous, vous avez la liste des processus.

Pourquoi y a-t-il si peu de processus ?

top ne peut pas afficher tous les processus à la fois, il ne conserve que les premiers pour qu'ils tiennent sur une « page » de la console.

Par défaut, les processus sont triés par taux d'utilisation du processeur (colonne %CPU). Les processus que vous voyez tout en haut de cette liste sont donc actuellement les plus gourmands en processeur. Ce sont peut-être eux que vous devriez cibler en premier si vous sentez que votre système est surchargé.

On navigue à l'intérieur de ce programme en appuyant sur certaines touches du clavier. En voilà au moins deux à connaître :

- **q** : ferme top ;
- **h** : affiche l'aide, et donc la liste des touches utilisables.

Attention à la différence entre majuscules et minuscules ! Taper « h » n'a pas le même effet que de taper « H » !

Mis à part cela, voici quelques commandes à connaître au sein de top qui peuvent vous être utiles.

- **B** : met en gras certains éléments.
- **f** : ajoute ou supprime des colonnes dans la liste.
- **F** : change la colonne selon laquelle les processus sont triés. En général, laisser le tri par défaut en fonction de %CPU est suffisant.
- **u** : filtre en fonction de l'utilisateur que vous voulez.
- **k** : tue un processus, c'est-à-dire arrête ce processus. Ne vous inquiétez pas, en général les processus ne souffrent pas. On vous demandera le numéro (PID) du processus que vous voulez tuer. Nous reviendrons sur l'arrêt des processus un peu plus loin.
- **s** : change l'intervalle de temps entre chaque rafraîchissement de la liste (par défaut, c'est toutes les trois secondes).

## Vous voilà parés à utiliser top ! ;-)

Je l'utilise principalement pour voir la charge évoluer régulièrement tout en surveillant les processus les plus gourmands qui peuvent poser un problème.